# 会员卡工作站系统操作手册 会员卡储值与支付

3/5/2015 易丰软件(武汉)有限公司 年志奇

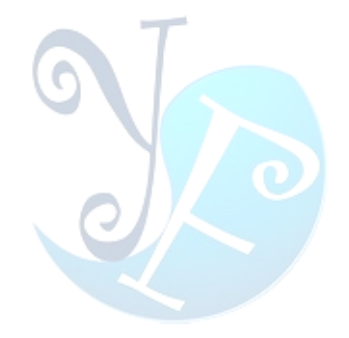

### 目录

| 2  |
|----|
| 2  |
| 3  |
| 5  |
| 7  |
| 8  |
| 10 |
| 11 |
| 16 |
| 17 |
| 18 |
| 19 |
| 19 |
| 19 |
|    |

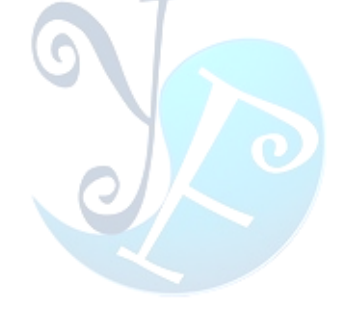

### 系统简介

会员卡工作站是为了扩展易丰 KTV 管理系统。提供客户在第三方收银系统(如餐厅)也可以使用会员卡系统。

该系统主要实现会员卡资料查询、储值与支付。另外也提供交班查询、打印等功能。

### 系统主画面

| 营业日期       | 2015年03 | 月 <b>06</b> 日 | 账单编号 | 台号        |          |  |          |        | 查询  | 支付     | 储值           | 清资料   |
|------------|---------|---------------|------|-----------|----------|--|----------|--------|-----|--------|--------------|-------|
| ₩ID        |         |               |      |           |          |  |          |        |     |        |              |       |
| 1234567890 |         |               |      |           |          |  |          |        |     |        |              |       |
| 1234567890 |         |               |      |           |          |  |          |        |     |        |              |       |
| 1234567890 |         |               |      |           |          |  |          |        |     |        |              | ⊈£1,  |
| 1234567890 |         |               |      |           |          |  |          |        |     |        |              |       |
| 1234567890 |         |               |      |           |          |  |          |        |     |        |              |       |
| 1234567890 |         |               |      |           |          |  |          |        |     |        |              |       |
| 1234567890 |         |               |      |           |          |  |          |        |     |        |              |       |
| 1234567890 |         |               |      |           |          |  |          |        |     |        |              |       |
| 1234567890 |         |               |      |           |          |  |          |        |     |        |              |       |
| 1234567890 |         |               |      |           |          |  |          |        |     |        |              |       |
|            |         |               |      |           |          |  |          |        |     |        |              |       |
| 上页         | 1 / 1   |               | 储值作  |           |          |  | 交班       | 补印(    | 储值单 | 查询     |              | 功能    |
| 联机         |         |               |      | POS (14.6 | .10.291) |  | 工作站: 会员- | ⊧(C01) | 乐美斯 | 计算机 03 | /06 10:56:49 | ➡ 打印机 |

系统画面

### 1.会员卡查询

点击主画面的查询会员卡,根据会员提供信息可选择输入或直接刷会员卡的方式查询会员信息,如身份 证字号、卡号、手机号码、姓名、以及读卡。(如图 1-1)

| 营业日期       | 2015年03 | 月06日 账单 | 编号  | 台号            |             |       |    |     |                   | 查询      | 支付      | 储值          | 清资料       |
|------------|---------|---------|-----|---------------|-------------|-------|----|-----|-------------------|---------|---------|-------------|-----------|
| ₩D         |         |         |     |               |             |       |    |     |                   |         |         |             |           |
| 1234567890 |         |         |     |               |             |       |    |     |                   |         |         |             |           |
| 1234567890 |         |         |     |               |             |       |    |     |                   |         |         |             |           |
| 1234567890 |         |         |     |               |             |       |    |     |                   |         |         |             | <b>年机</b> |
| 1234567890 |         |         |     |               |             |       |    |     |                   |         |         |             |           |
| 1234567890 |         |         |     |               |             |       |    |     |                   |         |         |             |           |
| 1234567890 |         |         |     |               |             |       |    |     |                   |         |         |             |           |
| 1234567890 |         |         |     |               |             |       |    |     |                   |         |         |             |           |
| 1234567890 |         |         |     |               |             | 会员卡查询 |    |     | 2015-03-06 10:04: |         |         |             |           |
| 1234567890 |         |         |     | 寻找类型          |             |       | ,  |     | 2015-03-06 09:48: |         |         |             |           |
| 1234567890 |         |         |     | <b>自</b> 动亚字。 |             |       |    |     | 2015-03-06 09:27: |         |         |             |           |
|            |         |         |     | 关键字           | :           |       | 寻找 | 取消  |                   |         |         |             |           |
| 上页         | 1 / 1   | 下页 储    | 值作废 |               |             |       |    | 交   | 班 补日              | 印储值单    | 查询      | 会员卡         | 功能        |
| 联机 ()      | 198 - E |         |     | POS (14       | 4.6.10.291) |       |    | 工作或 | 5: 会员卡(C          | 01) 乐美斯 | 计算机 03/ | 06 10:57:46 | ➡ 打印机     |
|            |         |         |     |               |             |       |    |     |                   |         |         |             |           |

图 1-1

#### \*会员卡查询分为两种查询方式:

1.直接输入信息查询:选择寻找类型(如身份证字号、卡号、手机号码、姓名) -> 输入关键字 -> 寻 找。由于类型较多此处查找类型为身份证字号查询为例,其他类型不做类似陈述。(如图 1-2)

| 营业日期                           | 2015年03    | 月 <b>06</b> 日 |     |       | 台号      |           |        |   |      |     |   |    |      |       | 查询       | 支付     | 储值          | 清资料     |
|--------------------------------|------------|---------------|-----|-------|---------|-----------|--------|---|------|-----|---|----|------|-------|----------|--------|-------------|---------|
| -RID                           | * <b>8</b> | 营业日           | KA  | 账单编号  | 습号      |           | ☆型     |   | 金额   | 工作站 |   | 状态 |      | 建立时间  | 建立人员     | 更新时间   | 1 3         | E新人员    |
| 1234567890                     |            |               |     |       |         |           |        |   |      |     |   |    |      |       |          |        |             | +菲机     |
| 1234567890                     |            |               |     |       |         |           |        |   |      |     |   |    |      |       |          |        |             | +罪机     |
| <ul> <li>1234567890</li> </ul> |            |               |     |       |         |           |        |   |      |     |   |    |      |       |          |        |             | +耳机     |
| 1234567890                     |            |               |     |       |         |           |        |   |      |     |   |    |      |       |          |        |             | +罪机     |
| 1234567890                     |            |               |     |       |         |           |        |   |      |     |   |    |      |       |          |        |             | +3年40.  |
| 1234567890                     |            |               |     |       |         |           |        |   |      |     |   |    |      |       | 计解机      |        |             | +罪机     |
| 1234567890                     |            |               |     | 请输入身份 | W字号 21. |           |        |   |      |     |   |    |      |       |          |        |             | +3E80.  |
| 1234567890                     |            |               |     |       |         |           |        |   |      |     |   |    |      |       |          |        |             | +茸机     |
| 1234567890                     |            |               |     | 1     | 2       | 3         | 4      | 5 | 6    | 7   | 8 | 9  | 0    |       |          |        |             | +罪机     |
| 1234567890                     |            |               |     |       |         |           |        |   |      |     |   |    |      |       |          |        |             | 十詳机     |
|                                |            |               |     | q     | w       |           | r      | t | У    | u   | i |    | р    |       |          |        |             |         |
|                                |            |               |     |       | а       | s         | d      | f | g    | h   | j | k  | 1    |       |          |        |             |         |
|                                |            |               |     | z     | x       | с         | v      | b | n    | m   |   |    | C    | Close |          |        |             |         |
|                                |            |               |     |       |         |           |        |   |      |     |   |    |      |       |          |        |             |         |
| 上页                             | 1 / 1      |               | 储值作 | ≅废    |         |           |        |   |      |     |   |    | 交班   | 王 ネトI | 印储值单     | 查询     |             | 功能      |
| 联机                             | <b>1</b>   |               |     |       | PC      | S (14.6.1 | 0.291) | _ |      |     |   |    | 工作站: | 会员卡(C | 201) 乐美斯 | 计算机 03 | /06 11:00:2 | 6 📥 打印机 |
|                                |            |               |     |       |         |           |        |   | 图 1- | 2   |   | 1  |      |       |          |        |             |         |
|                                |            |               |     |       |         |           |        |   |      |     |   |    |      |       |          |        |             |         |

#### 2.刷卡查询:选择读卡。(如图 1-3)

| 营业日期 2015年03月06日 账单编号                                                                  |                         |                   | 查询                                           | 支付 储值 清资料                                          |
|----------------------------------------------------------------------------------------|-------------------------|-------------------|----------------------------------------------|----------------------------------------------------|
| 中心 卡局 雪业日期 集中编号                                                                        | 台号 肉型 全新                | 工作站 秋志 建立         | 时间 建立人员                                      | 更報打闻 更新人员                                          |
| 1234567990 1234567990 2015/3/6 1503060008<br>1234567990 1234567990 2015/3/6 8503060031 | 零5 绪值<br>02 支付          |                   |                                              | 2015-03-06 10:42:22 计算机<br>2015-03-06 10:38:52 计算机 |
| ▶ 1234567890 1234567890 2015/3/6 8503061988                                            |                         |                   |                                              | 2015-03-06 10:38:20 计算机                            |
| 1234567890 1234567890 2015/3/6 1503060007                                              | 1224567200              |                   |                                              | 2015-03-06 10:36:47 计算机                            |
| 1234567890 1234567890 2015/3/6 1503060006<br>1234567890 1234567890 2015/3/6 1503060005 | 卡片ID: 1234507890        | F7: 1234507090 0: | 5-03-05 10:20:40 计推机<br>5-03-06 10:10:55 计推机 | 2015-03-06-10:20:40 计算机<br>2015-03-06-10:10:56 计算机 |
| 1234567990 1234567990 2015/3/6 1503060004                                              |                         | 读卡成功!             |                                              | 2015-03-06 10:09:58 计算机                            |
| 1234567890 1234567890 2015/3/6 1503060003                                              | + 比信息                   | 201               |                                              | 2015-03-06 10:04:56 计算机                            |
| 1234567990 1234567990 2015/3/6 1503060002<br>1234567990 1234567990 2015/3/6 1503060001 |                         |                   | 5-03-06 09:48:09 计算机<br>5-03-06 09:27:52 计算机 | 2015-03-06 09:51:03 计算机<br>2015-03-06 09:27:52 计算机 |
|                                                                                        | 会贝卡方: 1234567890(123456 | 78卞斤点奴: 881.70    |                                              |                                                    |
|                                                                                        | 会贝姓名: 刘磊                | 卡斤余額: 13230.0000  |                                              |                                                    |
|                                                                                        | 身份证号: 4201041984071943: | 17 打折折致: 90       |                                              |                                                    |
|                                                                                        | 会页生日: 2013/07/19        | 卡片状态: 有效          |                                              |                                                    |
|                                                                                        | 使用期限: 2099/8/15         | 卡方奕型: 85折储值卡(M)   |                                              |                                                    |
|                                                                                        | ▶ 清空                    | 4 确定 * 退出         |                                              |                                                    |
|                                                                                        |                         |                   |                                              |                                                    |
|                                                                                        |                         |                   |                                              |                                                    |
|                                                                                        |                         |                   |                                              |                                                    |
| 上页 1/1 下页 储值作废                                                                         |                         | 交班                | 补印储值单                                        | 查询会员卡 功能                                           |
|                                                                                        | POS (14.6.10.291)       | T 16-24           | 会员±(C01) 広業地                                 | 日常和 03/06 11:01:33 0 またのお                          |
|                                                                                        | ास्र                    |                   |                                              |                                                    |
|                                                                                        |                         |                   |                                              |                                                    |
|                                                                                        |                         |                   |                                              |                                                    |
|                                                                                        |                         |                   |                                              |                                                    |
|                                                                                        |                         |                   |                                              |                                                    |
|                                                                                        |                         |                   |                                              |                                                    |
|                                                                                        |                         |                   |                                              |                                                    |
|                                                                                        |                         |                   |                                              |                                                    |

### 2.储值

储值付款方式可分为单一付款方式和双重付款方式。储值也可以作废,在后面的第5章做具体介绍。 储存流程:1.点击储值,2.选择付款方式,选择现金或银行卡。(如图2-1)

| 卡ID 卡号 营业日期 账单编号 台号 类型 金额 工作站                               |    | 建立时间                |        |                          |
|-------------------------------------------------------------|----|---------------------|--------|--------------------------|
| 1234567890 1234567890 2015/3/6 1503060008 🕸 🖬 3,000 C01     |    |                     |        |                          |
| 1234567890 1234567890 2015/3/6 8503050031 02 炎付 1,000 001   |    |                     |        |                          |
| + 1294567890 1294567890 2015/3/6 8503061988 02 19-H 250 CO1 | 新贈 | 2015-03-06 10:38:20 |        |                          |
| 1234567890 1234567890 2015/3/6 15030 卡片ID: 卡号:              |    |                     |        |                          |
| 1234567890 1234567890 2015/3/6 15030                        | _  |                     |        |                          |
| 1234567990 1234567990 2015/3/6 15039 充值金额: 500              |    |                     |        |                          |
| 1234567890 1234567890 2015/3/6 15030<br>付款方式                |    | -09:56              |        |                          |
| 1234567890 1234567890 2015/3/6 15030                        |    | :04:56              |        |                          |
| 1234567890 1234567890 2015/3/6 15030  金額: 0                 |    | 新增 ****9            |        |                          |
| 1234567890 1234567890 2015/3/6 15030 編号 名称                  |    | :27:52              |        |                          |
| 0021 银行卡<br>■<br>付款小计: [lblSubTotal] 确定                     |    | 取消                  |        |                          |
| 上页 1/1 下页 储值作废                                              |    | 交班 补印               | ]储值单   | 查询会员卡 功能                 |
| 联机 POS (14.6.10.291)                                        |    | 工作站: 会员卡(CO         | 1) 乐美斯 | 计算机 03/06 11:02:41 - 打印机 |

图 2-1

#### 1.单一存储付款:指选着单一付款方式,如现金付款。(如图 2-2)

| 营业日期                           | 2015年03月                                                                                                    | 06日 账单编号 |                  | 台号             |              |   |                |     |    |                    | 查询      | 支付 储值           | 清资料      |
|--------------------------------|----------------------------------------------------------------------------------------------------|----------|------------------|----------------|--------------|---|----------------|-----|----|--------------------|---------|-----------------|----------|
| ₩ID                            |                                                                                                    |          |                  |                |              |   |                |     |    |                    |         |                 | 更新人员     |
| 1234567890                     |                                                                                                    |          |                  |                |              |   |                |     |    |                    |         |                 |          |
| 1234567890                     |                                                                                                    |          |                  |                |              |   |                |     |    |                    |         |                 |          |
| <ul> <li>1234567890</li> </ul> |                                                                                                    |          | 8503061988       | 02             | 支付           |   | 2 <b>50</b> CO |     | 疟烦 | 2015-03-06 10:38:; |         |                 |          |
| 1234567890                     |                                                                                                    |          | 15030 卡片         |                |              |   |                |     |    |                    |         |                 |          |
| 1234567890                     |                                                                                                    |          | 15030            |                |              |   |                |     | _  |                    |         |                 |          |
| 1234567890                     |                                                                                                    |          | 15030 充分         | 值金额:           | 500          |   |                |     |    |                    |         |                 |          |
| 1234567890                     |                                                                                                    |          | 15030<br>(+ 赤    | - <u>t-</u> _t |              |   |                |     |    | :09:5              |         |                 |          |
| 1234567890                     |                                                                                                    |          | 15030            |                |              |   |                |     |    | :04:5              |         |                 |          |
| 1234567890                     |                                                                                                    |          | 15030 现          | 金              |              |   | 金额:            | 500 |    | 修改 ***             |         |                 |          |
| 1234567890                     |                                                                                                    |          | 15030            |                |              |   |                |     |    | :27:1              |         |                 |          |
|                                |                                                                                                    |          | <b>现</b> 金<br>付月 | 文小计:           | 500          | _ |                | 确定  |    | ∞∞                 |         |                 |          |
| 上页                             | 1/1                                                                                                    | 「页 储值作   | 乍废               |                |              |   |                |     |    | 交班 补日              | 印储值单    | 查询会员卡           | 功能       |
| 联机                             | a de la compañía de la compañía de la |          |                  | POS (          | 14.6.10.291) |   |                |     | I  | 〔作站:会员卡(Cl         | 01) 乐美斯 | 计算机 03/06 11:04 | 53 📥 打印机 |
|                                |                                                                                                    |          |                  |                |              | 图 | 2-2            |     |    |                    |         |                 |          |

2.双重存储付款:指单笔存储选择现金和银行卡。例如:充值 500 元,现金 200 元+银行卡 300 元。(如 图 2-3)

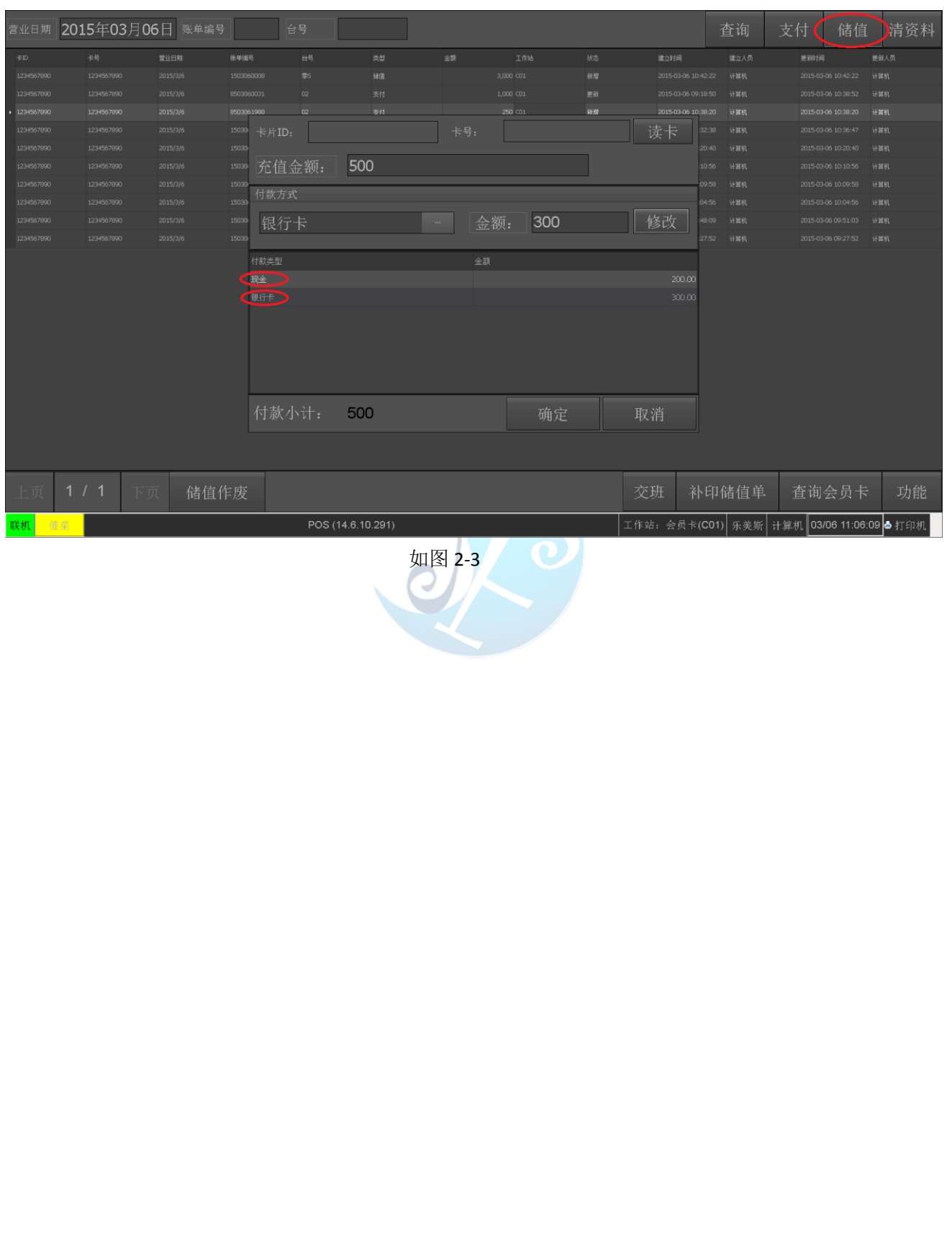

### 3.支付

#### 1.支付页面:读卡 -> 输入付款金额及账单号码(注意输入正确的账单号)。(如图 3-1)

| 营业日期                           | 2015年03月06 | 6日 账单编号 |                        |              |        |        |    |   |          | 查询 🤇     | 支付 储值            | 清资料      |
|--------------------------------|------------|---------|------------------------|--------------|--------|--------|----|---|----------|----------|------------------|----------|
| ₩ID                            |            |         |                        |              |        |        |    |   |          |          |                  |          |
| 1234567890                     |            |         |                        |              |        |        |    |   |          |          |                  |          |
| 1234567890                     |            |         |                        |              |        |        |    |   |          |          |                  |          |
| <ul> <li>1234567890</li> </ul> |            |         |                        |              |        |        |    |   |          |          |                  |          |
| 1234567890                     |            |         |                        |              |        |        |    |   |          |          |                  |          |
| 1234567890                     |            |         |                        |              |        |        |    |   |          |          |                  |          |
| 1234567890                     |            |         | <sup>15030</sup> 卡片ID: |              |        | 卡号:    |    | ) | 读卡 "     |          |                  |          |
| 1234567890                     |            |         |                        |              |        |        |    |   |          |          |                  |          |
| 1234567890                     |            |         | 15030 卡内余额             |              |        |        |    |   |          |          |                  |          |
| 1234567890                     |            |         |                        |              |        |        |    |   |          |          |                  |          |
| 1234567890                     |            |         | 15030                  | 500          |        |        |    |   |          |          |                  |          |
|                                |            |         | 账单号码                   | 0033         |        | (流水号后四 | 确定 | H | 以消       |          |                  |          |
| 上页                             | 1/1 下了     | 〔 储值作   | 乍废                     |              |        |        |    | 交 | 班补       | 印储值单     | 查询会员卡            | 功能       |
| 联机(                            | <u> 1</u>  |         |                        | POS (14.6.10 | ).291) |        |    |   | 站: 会员卡(( | C01) 乐美斯 | 计算机 03/06 11:08: | 13 📥 打印机 |
|                                |            |         |                        |              | C      | 图 3-:  | 1  |   |          |          |                  |          |

#### 2.支付修改:选择支付账单记录 -> 刷卡 -> 修改金额或台号(只可修改当天的支付记录)。(如图 3-2)

| 营业日期       | 2015年03         | 月06日 账单编号 | É                                                       | 号                                |           |                          |                                           |    |           | 查询 🔇     | 支付 储值              | 清资料   |
|------------|-----------------|-----------|---------------------------------------------------------|----------------------------------|-----------|--------------------------|-------------------------------------------|----|-----------|----------|--------------------|-------|
| -#ID       | 卡号              | 营业日期      | 账单编号                                                    | 台号                               | <b>奈型</b> | 金额                       | 工作站                                       | 秋态 | 建立时间      | 建立人员     | 更新时间 更多            | 私员    |
| 1234567890 |                 |           |                                                         |                                  |           |                          |                                           |    |           |          |                    | #机    |
| 1234567890 |                 |           |                                                         |                                  |           |                          |                                           |    |           |          |                    | #村1   |
|            |                 |           | 卡片ID:         卡内余额         付款金額         账单号码         台号 | 123456<br>12730.0<br>500<br>0033 | 7890      | 卡号:<br>卡号 1234<br>(流水号后四 | 123456789<br>4567890 卡ID 123<br>9位)<br>确定 | 0  | 读卡        |          |                    |       |
| 上页         | 1 / 1           | 下页 储值作    | 乍废                                                      |                                  |           |                          |                                           |    | 交班 补      | 印储值单     | 查询会员卡              | 功能    |
| 联机(        |                 |           |                                                         | POS (14.6                        | .10.291)  |                          |                                           | 3  | C作站: 会员卡( | C01) 乐美斯 | 计算机 03/06 11:10:14 | ➡ 打印机 |
|            |                 |           |                                                         |                                  |           | 图 3-3                    | 2                                         |    |           |          |                    |       |
| 易丰软        | 文件 <b>(</b> 武汉) | 有限公司      |                                                         |                                  |           |                          |                                           |    |           |          | ▶ Pa               | age 7 |

### 4.查询

可按照查询条件查询储值及支付。

1.按照营业日期查询。点击营业日期 -> 选择营业日期。(如图 4-1)

| 营业日期                           | 2015年03 | 3月06日 | 账单编号  | 台号     |                  |       |                  |    |     |         | 至询    | 支付 储值          | 直 清资料      |
|--------------------------------|---------|-------|-------|--------|------------------|-------|------------------|----|-----|---------|-------|----------------|------------|
| ₩ID                            | 卡号      | 當山    | k日期 账 | 单编号 台号 | 会型               | 金額    | 工作站              | 状态 | 建立时 | ij      | 建立人员  |                | 更新人员       |
| <ul> <li>1234567890</li> </ul> |         |       |       |        |                  |       |                  |    |     |         |       |                | 计算机        |
| 1234567890                     |         |       |       |        |                  |       |                  |    |     |         |       |                |            |
|                                |         |       |       |        | 请选择营业            | 日期    |                  |    |     |         |       |                |            |
|                                |         |       |       |        | 本日               | 7     | 8                | 9  |     |         |       |                |            |
|                                |         |       |       |        |                  | 4     | 5                | 6  |     |         |       |                |            |
|                                |         |       |       |        |                  | 1     | 2                | 3  |     |         |       |                |            |
|                                |         |       |       |        |                  |       | 0                |    |     |         |       |                |            |
|                                |         |       |       |        | 确认               |       | 清除               | 取消 |     |         |       |                |            |
|                                |         |       |       |        | 2015/            | 03/06 | $\triangleright$ |    |     |         |       |                |            |
|                                |         |       |       |        |                  |       |                  |    |     |         |       |                |            |
| 上页                             | 1 / 1   | 下页    | 储值作员  | 废      |                  |       |                  |    | 交班  | 补印值     | 者值单   | 查询会员           | ⇒ 功能       |
| 联机                             | UX .    |       |       |        | OS (14.6.10.291) |       |                  |    |     | 员卡(C01) | 乐美斯 计 | ├算机 03/06 11:1 | 1:39 📥 打印机 |
|                                |         |       |       |        |                  | C 图   | 4-1              |    |     |         |       |                |            |

#### 2.按照账单编号查询,输入流水号后四位。(如图 4-2)

| 营业日期 💈                         | 2015年03月0 | 6日 账单编号 | 0033 | 台号  |               |               |     |    |        | 查询        | 支付     | 储值         | 清资料     |
|--------------------------------|-----------|---------|------|-----|---------------|---------------|-----|----|--------|-----------|--------|------------|---------|
| +1D                            | 卡号        | 营业日期    | 账单编号 | 台号  | 会型            | 金额            | 工作站 | 状态 | 建立时间   | 建立人员      | 更加时间   | R          | 漸人员     |
| <ul> <li>1234567890</li> </ul> |           |         |      |     |               |               |     |    |        |           |        |            | 群机      |
|                                |           |         |      |     |               |               |     |    |        |           |        |            |         |
|                                |           |         |      |     |               |               |     |    |        |           |        |            |         |
|                                |           |         |      |     |               |               |     |    |        |           |        |            |         |
|                                |           |         |      |     |               |               |     |    |        |           |        |            |         |
|                                |           |         |      |     |               |               |     |    |        |           |        |            |         |
|                                |           |         |      |     |               |               |     |    |        |           |        |            |         |
|                                |           |         |      |     |               |               |     |    |        |           |        |            |         |
|                                |           |         |      |     |               |               |     |    |        |           |        |            |         |
|                                |           |         |      |     |               |               |     |    |        |           |        |            |         |
|                                |           |         |      |     |               |               |     |    |        |           |        |            |         |
|                                |           |         |      |     |               |               |     |    |        |           |        |            |         |
|                                |           |         |      |     |               |               |     |    |        |           |        |            |         |
|                                |           |         |      |     |               |               |     |    |        |           |        |            |         |
|                                |           |         |      |     |               |               |     |    |        |           |        |            |         |
|                                |           |         |      |     |               |               |     |    |        |           |        |            |         |
|                                |           |         |      |     |               |               |     |    |        |           |        |            |         |
| 上页                             | 1/1 下」    | 页 储值作   | 乍废   |     |               |               |     | ゔ  | こ班 衤   | 卜印储值单     | 查询     |            | 功能      |
| 联机 值得                          | 8 - E     |         |      | POS | (14.6.10.291) |               |     | 工作 | 站: 会员卡 | (C01) 乐美斯 | 计算机 03 | 06 11:13:0 | 5 📥 打印机 |
|                                |           |         |      |     |               | 図 ⊿_7         | )   |    |        |           |        |            |         |
|                                |           |         |      |     |               | ы <b>+</b> -2 | -   |    |        |           |        |            |         |
|                                |           |         |      |     |               |               |     |    |        |           |        |            |         |
|                                |           |         |      |     |               |               |     |    |        |           |        |            |         |
| 易主软                            | 件(武汉)有    | 限公司     |      |     |               |               |     |    |        |           |        | Þ          | age 8   |
| 21 - 1/                        | 111世117月  | IN A TI |      |     |               |               |     |    |        |           |        | <b>F</b> 1 | 4900    |

| 3.选择营业日期,                                    | 输入台号,              | 查询交易明细。           | (如图 4-3) |                |                 |                                     |
|----------------------------------------------|--------------------|-------------------|----------|----------------|-----------------|-------------------------------------|
| 业日期 2015年03月06日 网                            | K单编号               | 得 (12)            |          |                | 查询              | 支付 储值 清资料                           |
| ID 卡号 書业日期<br>334567990 1934567990 2015(75/6 | 账单编号<br>8503060036 |                   | 金额 工作站   | 秋志<br>scm      | 建立时间 * 建立人员     | 更銀时间 更新人员 2015-02-06 11-15-51 计2010 |
|                                              |                    |                   | 400 CO1  | 85.98<br>85.93 |                 |                                     |
|                                              |                    |                   |          |                |                 |                                     |
|                                              |                    |                   |          |                |                 |                                     |
|                                              |                    |                   |          |                |                 |                                     |
|                                              |                    |                   |          |                |                 |                                     |
|                                              |                    |                   |          |                |                 |                                     |
|                                              |                    |                   |          |                |                 |                                     |
|                                              |                    |                   |          |                |                 |                                     |
|                                              |                    |                   |          |                |                 |                                     |
|                                              |                    |                   |          |                |                 |                                     |
|                                              |                    |                   |          |                |                 |                                     |
|                                              |                    |                   |          |                |                 |                                     |
|                                              |                    |                   |          |                |                 |                                     |
|                                              |                    |                   |          |                |                 |                                     |
| 页 1/1 下页 1                                   | 储值作废               |                   |          | 交              | を班 补印储值单        | . 查询会员卡 功能                          |
| <mark>II.</mark> (16.46                      |                    | POS (14.6.10.291) |          | 工作             | 站: 会员卡(C01) 乐美斯 | 计算机 03/06 11:15:58 占 打印机            |
|                                              |                    |                   | 图 1 2    |                |                 |                                     |
|                                              |                    |                   |          |                |                 |                                     |
|                                              |                    |                   |          |                |                 |                                     |
| 4. 宿贠科                                       |                    |                   |          |                |                 |                                     |
| 清贷料:清空鱼                                      | 主间条件(账             | 、甲编号、台号)。         |          |                |                 |                                     |
|                                              |                    |                   |          |                |                 |                                     |
|                                              |                    |                   |          |                |                 |                                     |
|                                              |                    |                   |          |                |                 |                                     |
|                                              |                    |                   |          |                |                 |                                     |
|                                              |                    |                   |          |                |                 |                                     |
|                                              |                    |                   |          |                |                 |                                     |
|                                              |                    |                   |          |                |                 |                                     |
|                                              |                    |                   |          |                |                 |                                     |
|                                              |                    |                   |          |                |                 |                                     |
|                                              |                    |                   |          |                |                 |                                     |
|                                              |                    |                   |          |                |                 |                                     |
|                                              |                    |                   |          |                |                 |                                     |
|                                              |                    |                   |          |                |                 |                                     |
|                                              |                    |                   |          |                |                 |                                     |
|                                              |                    |                   |          |                |                 |                                     |
|                                              |                    |                   |          |                |                 |                                     |
|                                              |                    |                   |          |                |                 |                                     |
|                                              |                    |                   |          |                |                 |                                     |
|                                              |                    |                   |          |                |                 |                                     |
|                                              |                    |                   |          |                |                 |                                     |
|                                              |                    |                   |          |                |                 |                                     |
|                                              |                    |                   |          |                |                 |                                     |
|                                              |                    |                   |          |                |                 |                                     |
|                                              |                    |                   |          |                |                 |                                     |
|                                              | <b>_</b>           |                   |          |                |                 | <b>k</b> = -                        |
| 丰软件(武汉)有限公                                   | Π                  |                   |          |                |                 | Page 9                              |

### 5.储值作废

储值作废是对储值账单作业的作废。

1.储值作废前,储值的状态为新增。(如图 5-1)

| 营业日期       | 2015年03月0 | 6日 账单编号 | 7    | 台号    |              |             |        |                      |      |     |           | 查询      | 支付      | 储值           | 清资料   |
|------------|-----------|---------|------|-------|--------------|-------------|--------|----------------------|------|-----|-----------|---------|---------|--------------|-------|
| ₩ID        | 卡号        | 营业日期    | 账单编号 | 台号    | 会型           |             | 金额     | 工作站                  | 秋态   |     | 建立时间      | 建立人员    | 更新用于问   | ı me         | 新人员   |
| 1234567890 |           |         |      |       |              |             |        |                      |      |     |           |         |         |              | 并机    |
| 1234567890 |           |         |      |       |              |             |        |                      |      |     |           |         |         |              |       |
| 1234567890 |           |         |      |       |              |             |        |                      |      |     |           |         |         |              |       |
| 1234567890 |           |         |      |       |              |             |        |                      |      |     |           |         |         |              |       |
| 1234567890 |           |         |      |       |              |             |        |                      |      |     |           |         |         |              |       |
| 1234567890 |           |         |      | \$\$  | 4+/5         | -           |        | 0 001                | 2542 |     |           |         |         |              |       |
|            |           |         |      | Ċ     | D<br>第以他<br> | <u>要</u> 该储 | 值记录吗?作 | <b>废后无法恢</b> ]<br>确定 | 夏    |     |           |         |         |              |       |
| 上页         | 1/1 下     | 页(诸值1   | 作废   | _     | _            | _           | _      |                      |      | 交   | 班 补日      | 卩储值单    | 查询      | 会员卡          | 功能    |
| 联机 值       | <b>3</b>  |         |      | POS ( | 14.6.10.291) |             |        |                      |      | 工作站 | i: 会员卡(C0 | 01) 乐美斯 | 计算机 03, | /06 11:18:57 | ┛ 打印机 |
|            | 图 5-1     |         |      |       |              |             |        |                      |      |     |           |         |         |              |       |

#### 2.储值作废后,储值的状态为删除。(如图 5-2)

| 营业日期                           | 2015年03月 | 月06日 账单编 | 号    |      |               |           |      |        |       | 查询     | 支付     | 储值           | 清资料     |
|--------------------------------|----------|----------|------|------|---------------|-----------|------|--------|-------|--------|--------|--------------|---------|
| -#ID                           | 卡号       | 营业日期     | 账单编号 | 台号   | 会型            | 金额 工作站    | 秋志   | 建立即    | 间     | 建立人员   | 更加讨论   | ı m          | 员人猿     |
| <ul> <li>1234567890</li> </ul> |          |          |      |      |               |           |      |        |       |        |        |              | 茸机      |
| 1234567890                     |          |          |      |      |               |           |      |        |       |        |        |              | 耳机      |
| 1234567890                     |          |          |      |      |               |           |      |        |       |        |        |              | 算机      |
| 1234567890                     |          |          |      |      |               |           |      |        |       |        |        |              | 算机      |
| 1234567890                     |          |          |      |      |               |           |      |        |       |        |        |              | 詳机      |
| 1234567890                     |          |          |      | \$\$ | 44/25         | 2001/01   | 2548 | 2015-  |       |        |        |              | 詳机      |
|                                |          |          |      |      | •             |           | 确定   |        |       |        |        |              |         |
| 上贝                             | 1 / 1    | 下贝 储阻    | 作废   |      |               | <br>      |      | 父班     | 不下口   | 1 储但中  |        | <b>会贝下</b>   | 切配      |
| 联机                             | 14. I    |          |      | POS  | (14.6.10.291) |           |      | 工作站: 会 | 员卡(C0 | 1) 乐美斯 | 计算机 03 | /06 11:20:42 | ! 📥 打印机 |
|                                |          |          |      |      |               | <br>图 5-2 |      |        |       |        |        |              |         |
|                                |          |          |      |      |               |           |      |        |       |        |        |              |         |

#### 餐厅会员卡作业站系统操作手册 11

| 3.储值                               | <b>[作废,作</b>                            | 废金额必                                                                                                    | 须大于                                                     | 卡内含                                                | 金额。(如                            | 图 5-3)                                                                                                    |                                                                                            |                                                                                                    |                                                     |                                   |                          |  |  |
|------------------------------------|-----------------------------------------|----------------------------------------------------------------------------------------------------|---------------------------------------------------------|----------------------------------------------------|----------------------------------|----------------------------------------------------------------------------------------------------|--------------------------------------------------------------------------------------------|----------------------------------------------------------------------------------------------------|-----------------------------------------------------|-----------------------------------|--------------------------|--|--|
| 营业日期                               | 2015年03月                                | 06日 账单编号                                                                                                    | }                                                       | 台号                                                 |                                  |                                                                                                    |                                                                                            |                                                                                                    | 查询                                                  | 支付 储值                             | 清资料                      |  |  |
| -†≈ID                              | 卡号                                      | 营业日期                                                                                                    | 账单编号                                                    | 台号                                                 | 会型                               | 金额 工作站                                                                                                    | 状态                                                                                         | 建立时间                                                                                                    | 建立人员                                                | 更細时间                              | 更新人员                     |  |  |
| 1234567890                         |                                         |                                                                                                    |                                                         |                                                    |                                  |                                                                                                    |                                                                                            |                                                                                                    |                                                     |                                   | 计算机                      |  |  |
| <ul> <li>1234567890</li> </ul>     |                                         |                                                                                                    |                                                         |                                                    |                                  |                                                                                                    |                                                                                            |                                                                                                    |                                                     |                                   | 计算机                      |  |  |
| 1234567890                         |                                         |                                                                                                    |                                                         |                                                    |                                  |                                                                                                    |                                                                                            |                                                                                                    |                                                     |                                   | 计算机                      |  |  |
| 1234567890                         |                                         |                                                                                                    |                                                         |                                                    |                                  |                                                                                                    |                                                                                            |                                                                                                    |                                                     |                                   | 计算机                      |  |  |
| 1234567990                         |                                         |                                                                                                    |                                                         |                                                    |                                  |                                                                                                    |                                                                                            |                                                                                                    |                                                     |                                   | 计推制                      |  |  |
| 1234567890                         |                                         |                                                                                                    |                                                         | *`<br>*:                                           |                                  | 错误                                                                                                    |                                                                                            | 2015-03-06 15:13:5                                                                                                    |                                                     |                                   | 计算机                      |  |  |
| 1234567890                         |                                         |                                                                                                    |                                                         | ±<br>\$\$                                          | 当前卡片                             | 余额为100.00.小干当前                                                                                                    | 储值金额                                                                                       | 2015-03-06 11:18:05                                                                                                    |                                                     |                                   | 计算机                      |  |  |
| 1234567890                         |                                         |                                                                                                    |                                                         |                                                    | 8 <u>200.00,</u>                 | l法作废                                                                                                    |                                                                                            |                                                                                                    |                                                     |                                   | 计算机                      |  |  |
| 1234567890                         |                                         |                                                                                                    |                                                         |                                                    |                                  |                                                                                                    |                                                                                            |                                                                                                    |                                                     |                                   | 计算机                      |  |  |
| 1234567890                         |                                         |                                                                                                    |                                                         |                                                    |                                  |                                                                                                    |                                                                                            |                                                                                                    |                                                     |                                   | 计算机                      |  |  |
| 1234567890                         |                                         |                                                                                                    |                                                         |                                                    |                                  |                                                                                                    |                                                                                            |                                                                                                    |                                                     |                                   | 计算机                      |  |  |
| 1234567890                         |                                         |                                                                                                    |                                                         |                                                    |                                  |                                                                                                    |                                                                                            |                                                                                                    |                                                     |                                   | 计算机                      |  |  |
|                                    |                                         |                                                                                                    |                                                         |                                                    |                                  |                                                                                                    |                                                                                            |                                                                                                    |                                                     |                                   |                          |  |  |
|                                    |                                         |                                                                                                    |                                                         |                                                    |                                  |                                                                                                    | 确定                                                                                         |                                                                                                    |                                                     |                                   |                          |  |  |
|                                    |                                         |                                                                                                    |                                                         |                                                    |                                  |                                                                                                    | 978 AC                                                                                     |                                                                                                    |                                                     |                                   |                          |  |  |
|                                    |                                         |                                                                                                    |                                                         |                                                    |                                  |                                                                                                    |                                                                                            |                                                                                                    |                                                     |                                   |                          |  |  |
|                                    |                                         |                                                                                                    |                                                         |                                                    |                                  |                                                                                                    |                                                                                            |                                                                                                    |                                                     |                                   |                          |  |  |
|                                    |                                         |                                                                                                    |                                                         |                                                    |                                  |                                                                                                    |                                                                                            |                                                                                                    |                                                     |                                   |                          |  |  |
|                                    |                                         |                                                                                                    |                                                         |                                                    |                                  |                                                                                                    |                                                                                            |                                                                                                    |                                                     |                                   |                          |  |  |
|                                    |                                         |                                                                                                    |                                                         |                                                    |                                  |                                                                                                    |                                                                                            |                                                                                                    |                                                     |                                   |                          |  |  |
|                                    |                                         |                                                                                                    |                                                         |                                                    |                                  |                                                                                                    |                                                                                            |                                                                                                    |                                                     |                                   |                          |  |  |
| 上页                                 | 1 / 1   下                               | 页 🤇 储值(                                                                                                    | 乍废                                                      |                                                    |                                  |                                                                                                    |                                                                                            | 交班 补印                                                                                                    | ]储值单                                                | 查询会员卡                             | 功能                       |  |  |
| 111 A.                             |                                         |                                                                                                    |                                                         |                                                    | (44.0.40.004)                    |                                                                                                    | -                                                                                          |                                                                                                    | a)                                                  | 00/00 47-55-5                     | o Incode                 |  |  |
| 联机                                 |                                         |                                                                                                    |                                                         | P05                                                | (14.6.10.291)                    |                                                                                                    | -                                                                                          | L作站: 会页下(CU                                                                                                    | 0  ホ夫斯  1                                           | 计算机 03/06 17:55:5                 | 8 📼 打 티 까.               |  |  |
|                                    |                                         |                                                                                                    |                                                         |                                                    |                                  | 1771                                                                                                    |                                                                                            |                                                                                                    |                                                     |                                   |                          |  |  |
|                                    |                                         |                                                                                                    |                                                         |                                                    |                                  | 冬 5-3                                                                                                    |                                                                                            |                                                                                                    |                                                     |                                   |                          |  |  |
|                                    |                                         |                                                                                                    |                                                         |                                                    |                                  |                                                                                                    |                                                                                            |                                                                                                    |                                                     |                                   |                          |  |  |
|                                    |                                         |                                                                                                    |                                                         |                                                    |                                  | 图 5-3                                                                                                    |                                                                                            |                                                                                                    |                                                     |                                   |                          |  |  |
| د <del>م</del> لح                  | Ť                                       |                                                                                                    |                                                         |                                                    |                                  | 图 5-3                                                                                                    |                                                                                            |                                                                                                    |                                                     |                                   |                          |  |  |
| 6.交                                | 班                                       |                                                                                                    |                                                         |                                                    |                                  | 图 5-3                                                                                                    |                                                                                            |                                                                                                    |                                                     |                                   |                          |  |  |
| 6.交                                | 班                                       |                                                                                                    |                                                         |                                                    |                                  | 图 5-3                                                                                                    |                                                                                            |                                                                                                    |                                                     |                                   |                          |  |  |
| <b>6.交</b>                         | . <b>班</b><br>击交班按4                     | 汨. 讲入                                                                                                    | 交班主                                                     | 页面.                                                | <b> </b>                         | 图 5-3                                                                                                    | 2<br>以及壹\\\F                                                                               | 时间. (加                                                                                                    | 図 6-1)                                              |                                   |                          |  |  |
| <b>6.交</b>                         | . <b>班</b><br>击交班按领                     | 田,进入                                                                                                    | 交班主                                                     | 页面。                                                | 交班注意                             | 图 5-3<br>(班别,柜别,                                                                                                    | 以及营业时                                                                                      | 时间。(如                                                                                                    | 图 6-1)                                              |                                   |                          |  |  |
| <b>6.交</b><br>点                    | " <b>班</b><br>击交班按领                     | 田,进入                                                                                                    | 交班主                                                     | 页面。                                                | 交班注意                             | 图 5-3<br>(班别,柜别,<br><sup>交班</sup>                                                                                                    | 以及营业印                                                                                      | 时间。(如                                                                                                    | 图 6-1)                                              |                                   |                          |  |  |
| <b>6.交</b><br>点                    | " <b>班</b><br>击交班按4                     | 田,进入                                                                                                    | 交班主                                                     | 页面。                                                | 交班注意                             | 图 5-3<br>:班别,柜别,<br><sub>交班</sub>                                                                                                    | 以及营业印                                                                                      | 时间。(如                                                                                                    | 图 6-1)                                              |                                   |                          |  |  |
| <b>6.交</b><br>点                    | <b>班</b><br>击交班按领                       | 田,进入                                                                                                    | 交班主                                                     | 页面。                                                | 交班注意                             | 图 5-3<br>(班别,柜别,<br>交班                                                                                                    | 以及营业F                                                                                      | け间。(如<br>∞∞                                                                                                    | 图 6-1)                                              |                                   | (0)                      |  |  |
| 6.交<br>点<br>· <sup>1</sup> 开进      | <b>班</b><br>击交班按4                       | 钮,进入<br>• 全日 新                                                                                                    | 交班主<br>ŧ.s 2                                            | 页面。<br>2015年03                                     | 交班注意<br>3月06日                    | 图 5-3<br>(班别,柜别,<br>交班                                                                                                    | 以及营业F<br>1<br>200                                                                          | 时间。(如<br><sub>人数:<br/>第5:</sub>                                                                                                    | 图 6-1)                                              | 200                               | (0)                      |  |  |
| <b>6.交</b><br>点<br>・早班             | <b>.班</b><br>击交班按4                      | 田,进入<br>• 全日 分                                                                                                    | 交班主<br><sup>111</sup> s 2                               | 页面。<br>1911年03                                     | 交班注意<br>3月06日                    | 图 5-3                                                                                                    | 以及营业F<br>1<br>200                                                                          | 时间。(如<br><sub>人数:<br/>第告</sub> :                                                                                                    | 图 <b>6-1</b> )<br>1                                 | 200                               | (0)                      |  |  |
| <b>6.交</b><br>点<br>研究<br>・早班       | <b>班</b><br>击交班按4<br>。晚班                | 田,进入<br>• 全日 分<br>· 金日 分                                                                                                    | 交班主<br>> 3<br><sup>4</sup><br><sup>6</sup>              | 页面。<br>1910<br>10015年03                            | 交班注意<br>3月06日                    | 图 5-3<br>(班别,柜别,<br>交班<br><sup>電数:</sup><br>金誌:<br><sup>電数:</sup><br><sup>電数:</sup><br><sup>電D:</sup><br><sup>電D:</sup><br><sup>電D:</sup><br><sup>電D:</sup><br><sup>面D:</sup><br><sup>電D:</sup><br><sup>電D:</sup><br><sup>面D:</sup><br><sup>面D:</sup><br><sup>D:</sup><br><sup>D:</sup> | 以及营业F<br>1<br>200<br><sup>()</sup> <sup>()</sup> <sup>()</sup> <sup>()</sup> <sup>()</sup> | 时间。(如<br><sub>人数:<br/>销售:</sub><br>元点<br><sub>8296</sub>                                                                                                    | 图 <b>6-1</b> )<br>1                                 |                                   | ( <b>0</b> )             |  |  |
| 6.交<br>点<br>•早班                    | <b>. 班</b><br>击交班按4<br>。晚班              | 田,进入<br>● 個<br>● 全日 分<br>和<br>= 結算<br>=01 11:01                                                                                                    | 交班主<br><sup> </sup>                                     | 页面。<br>1015年01                                     | 交班注意<br>3月06日                    | 图 5-3<br>(班别,柜别,<br><u>交班</u><br><sup>電数:</sup><br>全該:<br><sup>電数:</sup><br><sup>全数:</sup><br><sup>全数:</sup><br><sup>2000</sup> 2000                                                                                                    | 以及营业E<br>1<br>200<br><sup>症代 超市除单</sup>                                                    | け间。(如<br>人数:<br>第言:<br>品名偽 ブ<br>9010074                                                                                                    | 图 <b>6-1</b> )<br>1<br>式 总价                         | 200<br>明细<br>放量 過来 ご3<br>00 00 0  | (0)<br>出時<br>200 11:00   |  |  |
| 6.交<br>点<br>•早班<br><sup>●願</sup>   | ÷ <b>班</b><br>击交班按4<br>●晚班              | 田,进入<br>(個)<br>•全日<br>57<br>57<br>57<br>57<br>57<br>57<br>57<br>57<br>57<br>57                                                                                                    | 交班主<br>矩: S 2<br><sup>作业</sup><br>伊懋                    | 页面。<br>2015年03                                     | 交班注意<br>3月06日                    | 图 5-3<br>(班别,柜别,<br><u> 交班</u><br><sup> 電数:</sup><br><sup> 電数:</sup><br><sup> 電D:</sup><br><sup> 電D:</sup><br><sup> </sup> <sup> </sup> <sup> </sup> <sup> </sup> <sup> </sup> <sup> </sup> <sup> </sup> <sup> </sup> <sup> </sup> <sup></sup>                                                                                                    | 以及营业E<br>1<br>200<br><sup>症付 超市账单</sup>                                                    | け间。(如<br>人数:<br>情告:<br>品名% ブ<br>201007 #                                                                                                    | 图 <b>6-1</b> )<br>1<br>式 总价<br>售 200                | 200<br>明细<br>飲量 過発 已3<br>00 200 0 | (0)<br>200 11:00         |  |  |
| 6.交<br>点<br>•早班<br>€<br>■          | ÷ <b>班</b><br>击交班按4<br>●晚班              | 田,进入<br>• 全日 分<br>· 金日 分<br>· 11:01                                                                                                    | 交班主<br><sup>(在上<br/>存世</sup>                            | 页面。<br>2015年03                                     | 交班注意<br>3月06日<br><sup>2001</sup> | 图 5-3<br>(班别,柜别,<br><u>交班</u><br><sup>電数:</sup><br><sup>全数:</sup><br><sup>全数:</sup><br><sup>全数:</sup><br><sup>2000</sup> 2000                                                                                                    | 以及营业E<br>1<br>200<br><sup>症付 超市際单</sup>                                                    | 时间。(如<br>人 <sup>数:</sup>                                                                                                    | 图 <b>6-1</b> )<br>1<br>式 总价<br>情 200                | 200<br>明细<br>於量 退棄 已3<br>00 200 0 | (0)<br>出时<br>200 11:00   |  |  |
| 6.交<br>点<br>•早班<br>≋               | <b>. 班</b><br>击交班按4<br>● 晚班             | 田,进入<br>• 全日 分<br><sup>461</sup><br><sup>451</sup><br><sup>451</sup><br><sup>11101</sup>                                                                                                    | 交班主<br><sup> </sup>                                     | 页面。<br>2015年0:                                     | 交班注意<br>3月06日<br><sup>2001</sup> | 图 5-3                                                                                                    | <b>以</b> 及营业F<br>1<br>200<br>座/                                                            | 时间。(如<br>人数:                                                                                                    | 图 <b>6-1</b> )<br>1<br>式 总价<br>售 200                | 200<br>明细<br>飲量 過発 已3<br>00 200 0 | (0)<br>200 11:00         |  |  |
| 6.交<br>点<br>•早班<br>€<br>∰          | <b>. 班</b><br>击交班按4<br>● 晚班             | 田,进入<br>•全日<br>51<br>51<br>51<br>51<br>51<br>51<br>51<br>51<br>51<br>51<br>51<br>51<br>51                                                                                                    | 交班主<br><sup> </sup>                                     | 页面。<br>2015年0:<br><sup>100</sup>                   | 交班注意<br>3月06日<br><sup>2001</sup> | 图 5-3                                                                                                    | <b>以及营业</b> F<br>1<br>200<br>座/                                                            | 时间。(如<br>人 <sup>数:</sup><br><sup>街告:</sup><br>品名% 7<br>901007 #                                                                                                    | 图 <b>6-1</b> )<br>1<br>式 总价<br>普 200                | 200<br>明细<br>致量 思察 已3<br>00 200 0 | (0)<br>200 11:00         |  |  |
| 6.交<br>点<br>•早班<br>€<br>■          | ÷ <b>班</b><br>击交班按4<br>●晚班              | 田,进入<br>•全日<br>51<br>51<br>51<br>51<br>51<br>51<br>51<br>51<br>51<br>51<br>51<br>51<br>51                                                                                                    | 交班主<br>和<br><sup>作业</sup><br><sup>作业</sup>              | 页面。<br>2015年0:<br><sup>東北</sup>                    | 交班注意<br>3月06日                    | 图 5-3                                                                                                    | <b>以及营业</b><br>1<br>200<br>⊆dt                                                             | 时间。(如<br>人 <sup>数:</sup><br><sup>街告:</sup><br>品名% 7<br>901007 #                                                                                                    | 图 <b>6-1</b> )<br>1<br>式 总作<br>續 200                | 200<br>明细<br>鼓量 密報 已3<br>00 200 0 | (0)<br>200 11:00         |  |  |
| 6.交<br>点<br>• 早班<br>፪ଲ<br>₹        | ÷ <b>班</b><br>击交班按4<br>●晚班              | 田,进入<br>•全日 分<br>601 11:01                                                                                                    | 交班主<br>年: S 2<br><sup>作业</sup><br>何間                    | 页面。<br>2015年0:<br><sup>第41</sup><br><sup>100</sup> | 交班注意<br>3月06日                    | 图 5-3<br>: 班别, 柜别,<br><u> 交</u> 班<br><sup> 電款:</sup><br>金額:<br>2000 2000                                                                                                    | <u> し 及 营 业 F 1 200                                </u>                                    | 时间。(如<br><sup>人数:</sup><br><sup>第</sup><br><sup>第</sup><br><sup>8</sup><br><sup>8</sup><br><sup>8</sup><br><sup>8</sup><br><sup>9</sup><br><sup>901007… <del>1</del></sup>                                                                                                    | 图 6-1)<br>1<br>式 <sup>2价</sup><br>續 200             | 200<br>明细<br>效量 超著 已3<br>00 200 0 | (0)<br>200 11:00         |  |  |
| 6.交<br>点<br>• 早 班<br>≋             | 击交班按4<br>● 晚班<br>↓ (0) 11               | 田,进入<br>• 全日 分<br><sup>61</sup><br><sup>61</sup>                                                                                                    | 交班主<br>年: S 2<br><sup>作业</sup><br>何間                    | 页面。<br>2015年0:<br><sup>第41</sup>                   | 交班注意<br>3月06日                    | 图 5-3<br>: 班别, 柜别,<br><u> 交</u> 班<br><sup> 電話:</sup><br>2000 2000                                                                                                    | <u> し み き 业 に 1 200                                </u>                                    | 时间。(如<br><sup>人数:</sup><br>第5:<br><sup>死意</sup><br><sup>8489</sup><br><sup>901007… 4</sup>                                                                                                    | 图 6-1)<br>1<br>式 <sup>总价</sup><br>續 200             | 200<br>明细<br>致重 细释 已<br>00 200 0  | (0)<br>200 11:00         |  |  |
| 6.交<br>点<br>• 早班<br><sup>●</sup> ■ | ÷ <b>班</b><br>击交班按4<br>●晚班              | 田,进入<br>• 全日 分<br><sup>61</sup><br><sup>61</sup>                                                                                                    | 交班主<br>• S 2<br><sup>作业</sup><br>· M                    | 页面。<br>2015年03                                     | 交班注意<br>3月06日                    | 图 5-3<br>(班别, 柜别,<br><u>交</u> 班<br><sup>金統</sup><br><sup>金統</sup><br><sup>2000</sup> 2000                                                                                                    | <u> し 及 营 业 F 1 200                                </u>                                    | 时间。(如<br>人 <sup>数:</sup>                                                                                                    | 图 <b>6-1</b> )<br>1<br>式 <sup>主价</sup><br>律 200     | 200<br>明细<br>助量 組筆 已3<br>00 200 0 | (0)<br>200 11:00         |  |  |
| 6.交<br>点<br>• 早班<br><sup>●</sup> ■ | ÷<br>                                   | 田,进入<br>• 全日 分<br><sup>61</sup><br><sup>63</sup><br><sup>63</sup>                                                                                                    | 交班主<br>• S 2<br>· M型<br>· M型                            | 页面。<br>2015年03<br><sup>第41</sup><br>2005           | 交班注意<br>3月06日                    | 图 5-3                                                                                                    | U及营业t<br>1<br>200<br>@dt 然큐咏单<br>0.0 ■                                                     | 时间。(如<br>人 <sup>数:</sup><br><sup>11.点</sup><br><sup>11.点</sup><br><sup>11.点</sup><br><sup>11.点</sup><br><sup>11.点</sup>                                                                                                    | 图 <b>6-1</b> )<br>1<br>1<br>1<br>1<br>1<br>1<br>200 | 200<br>明細<br>約量 組筆 已<br>00 200 0  | (0)<br>200 11:00         |  |  |
| 6.交<br>点<br>・早班<br>■               | <b>.</b><br>击交班按4<br>● 晚班<br>100 11     | 田,进入<br>• 全日<br>· 金日<br>· 分<br>· 3<br>· 11:01                                                                                                    | 交班主<br><b>b</b> , s 2<br><sup>作业</sup><br><sup>作业</sup> | 页面。<br>2015年03                                     | 交班注意<br>3月06日                    | 图 5-3<br>(班别, 柜别,<br><u>交</u> 班<br><sup>建</sup> 款:<br><sup>全款:</sup><br><sup>2000</sup> 2000                                                                                                    | U及营业t<br>1<br>200<br>@df                                                                   | 时间。(如<br>人約:<br>第書:<br>元意<br>品名% →<br>901007 ‡                                                                                                    | 图 <b>6-1</b> )<br>1<br>式 <sup>总价</sup><br>淮 200     | 200<br>明细<br>效量 想筆 已<br>0 200 0   | (0)<br>200 11:00         |  |  |
| 6.交<br>点<br>・早班<br>◎m<br>▼\$       | <b>.</b><br>击交班按4<br>● 晚班<br>100 11     | 田,进入                                                                                                    | 交班主<br>年, S 2<br><sup>作业</sup><br><sup>作业</sup>         | 页面。<br>2015年03<br><sup>第21</sup>                   | 交班注意<br>3月06日                    | 图 5-3<br>(班别, 柜别,<br><u>交</u> 班<br><sup>2</sup><br><sup>2</sup><br><sup>2</sup><br><sup>2</sup><br><sup>2</sup><br><sup>2</sup><br><sup>2</sup><br><sup>2</sup>                                                                                                    | <u> 以及营业</u> に 1 200                                                                       | け间。(如<br>人約:<br>语言:<br>孔总<br>品名% →<br>901007 *                                                                                                    | 图 <b>6-1</b> )<br>1<br>式 总价<br>售 200                | 200<br>明细<br>政章 昭和 已<br>0 200 0   | (0)<br>生 出時<br>200 11:00 |  |  |
| 6.交<br>点<br>・早班<br>◎m<br>家         | <b>进</b><br>击交班按4<br>●晚班<br>100 11      | 田,进入<br>• 全日 分<br>· · · · · · · · · · · · · · · · · · ·                                                                                                     | 交班主<br>恒: S 2<br><sup>作业</sup>                          | 页面。<br>2015年03<br>***                              | 交班注意<br>3月06日                    | 图 5-3<br>(班别, 柜别,<br>交班<br><sup>2000</sup> 2000                                                                                                    | <u> 以及营业</u> に 1 200 adt  面示账单 00                                                          | け间。(如<br>人数:<br>音言:<br>1 ○ 1 ○ 1 ○ 1 ○ 1 ○ 1 ○ 1 ○ 1 ○ 1 ○ 1 ○                                                                                                    | 图 <b>6-1</b> )<br>1<br>式 总价<br>背 200                | 200<br>明细<br>教童 過報 已<br>00 200 0  | (0)<br>出版<br>200 11:00   |  |  |
| 6.交<br>点<br>● 早班<br>◎ 編<br>家       | <b>.</b><br>击交班按4<br>● 晩班<br>100 ■ 11   | 田,进入<br>• 全日 分<br>· · · · · · · · · · · · · · · · · · ·                                                                                                     | 交班主<br>恒: S 2<br><sup>作业</sup>                          | 页面。<br>2015年03<br>***                              | 交班注意<br>3月06日                    | 图 5-3<br>(班别, 柜别,<br>交班<br><sup>2000</sup> 2000                                                                                                    | <u> 以及营业</u> に 1 200 adt 組市勝傾 00                                                           | け间。(如<br>人数:<br>音告:<br>↑ 1 总<br>品名% ↑<br>901007 4                                                                                                    | 图 <b>6-1</b> )<br>1<br>元 <sup>总价</sup><br>省 200     | 200<br>明细<br>教童 過報 23<br>00 200 0 | (0)<br>出版<br>200 11:00   |  |  |
| 6.交<br>点<br>• 早班<br>◎<br>屬         | <b>.</b><br>击交班按4<br>● 晩班<br>100 ■ 11   | 田,进入<br>• 全日<br>新<br>#<br>4<br>#<br>11.01                                                                                                    | 交班主<br>恒: 5 2<br><sup>作业</sup>                          | 页面。<br>2015年03                                     | 交班注意<br>3月06日                    | 图 5-3<br>(班别, 柜别,<br>交班<br><sup>2</sup> 33:<br><sup>新國</sup><br>2000 2000                                                                                                    | <u> 以及营业</u> に 1 200 <sup> 症代 超示除値 00 <sup> </sup></sup>                                   | 时间。(如<br>人称:<br>留書:<br>1 1 1 1 1 1 1 1 1 1 1 1 1 1 1 1 1 1 1                                                                                                     | 图 <b>6-1</b> )<br>1<br>式 总价<br>售 200                | 200<br>明细<br>教童 <sup></sup>       | (0)<br>200 11:00         |  |  |
| <b>6.交</b><br>点<br>・早班<br>◎<br>■   | <b>. 班</b><br>击交班按4<br>● 晩班<br>■100 ■11 | 田,进入<br>• 全日<br>新<br>#<br>- 48<br>- 54<br>- 54 | 交班主<br>章 \$ 2<br><sup>作业</sup>                          | 页面。<br>2015年03                                     | 交班注意<br>3月06日                    | 图 5-3<br>(班别, 柜别,<br>交班<br><sup>2</sup> 200<br>2000 2000                                                                                                    | <u> 以及营业</u> に 1 200 2dt  周市联 単 0.0 1 1 200 2dt 0.0 1 1 0.0 1 1 1 0.0 1 1 1 0.0 1 1 1 1    | け间。(如<br>人款:<br>第書:<br>1.2.<br>↑1.2.<br>↓1.2.<br>↓1.2.↓ | 图 <b>6-1</b> )<br>1<br>1<br>注 200                   | 200<br>明細<br>教童 過報 己<br>00 200 0  | (0)<br>200 11:00         |  |  |

1.查询:选择班别(早班、晚班、全日)再进行查询(1)输入菜单查账单、(2)账单转包厢记录、(3)

易丰软件(武汉)有限公司

账单查访客进出、(4)人员收款查询、(5)查询批数/人数、(6)时段包厢使用、(7)挂账查询、(8)签送 查询、(9)取消账单查询。(如图 6-2)

|          | 交班                          |                       |                                     |               |                                                                                                    |       |            |                       |                                   |  |  |  |  |
|----------|-----------------------------|-----------------------|-------------------------------------|---------------|----------------------------------------------------------------------------------------------------|-------|------------|-----------------------|-----------------------------------|--|--|--|--|
| ··早班     | 。晚班。全                       | <sub>桓别</sub><br>日 全柜 | <sup>营业日</sup><br>2015 <sup>左</sup> | ₽03月06日       | <br>笔数:<br>金额:                                                                                                    | 1 200 | 人数:<br>销售: | 1                     | (0)                               |  |  |  |  |
| 电周<br>零5 | 人赦 <u>北</u> 算<br>1(0) 11:01 | 结算<br>11:01           | 存担存档                                | <sup>账单</sup> | <ul> <li>● 前妻</li> <li>2000</li> <li>2001</li> <li>2001</li></ul> | 应付    | 単          | 方式 总价 数量<br>销售 200.00 | 明細<br>地雅 己出 出約<br>200 0 200 11:00 |  |  |  |  |
|          | 上页                          | 1 / 1                 |                                     |               | 离开                                                                                                    | 上页    | 1 / 1      |                       | 下页                                |  |  |  |  |
| 查        | 询 打                         | 丁印                    | 续单                                  |               | 排序                                                                                                    | 跳查    | 关帐         | 明细                    | 离开                                |  |  |  |  |

图 6-2

(1) 输入菜单查账单: 可根据日期或菜单查询。(如图 6-3)

|                                                                                                    |                              |                     | 交                  | 班       |                                 |                              |                                |
|----------------------------------------------------------------------------------------------------|------------------------------|---------------------|--------------------|---------|---------------------------------|------------------------------|--------------------------------|
| 班别                                                                                                    | 柜别                           | 营业日                 |                    |         |                                 | 1                            | (0)                            |
| <ul> <li>早班</li> <li>・</li> <li>・<td>近。全日 全村</td><td>€ <b>2015</b>年03月(</td><td>D6日<sup>笔数:</sup></td><td></td><td></td><td></td><td></td></li></ul> | 近。全日 全村                      | € <b>2015</b> 年03月( | D6日 <sup>笔数:</sup> |         |                                 |                              |                                |
|                                                                                                    |                              | 汇总菜单(明细)            | 汇总/明细 菜单           |         |                                 |                              | 200                            |
| 包厢 人政<br>零5 1(0)                                                                                                    | 起算   约算   1<br>11:01   11:01 | RA 新新 包羅            |                    |         | 5+1+注 其他出 上<br>页<br>0<br>/<br>0 | 明<br>注 送价 数量<br>注 200.00 200 | /细<br>思禁 已出 出时<br>○ 0 20011:00 |
|                                                                                                    | 7                            |                     |                    | 电台出 相合出 | 展券特出 其他出                        |                              |                                |
|                                                                                                    | Ľ                            |                     | HAZTENAT           |         |                                 |                              |                                |
| 上页                                                                                                    |                              |                     |                    |         |                                 |                              |                                |
| 查询                                                                                                    | 打印                           | 续单                  | 排序                 | 跳查      |                                 | 明细                           | 离开                             |

图 6-3

(2) 账单转包厢记录:由于查询类型类似,此处不做陈述。

(3)账单查访客进出:由于查询类型类似,此处不做陈述。

(4)人员收款查询:可以依据账单类型或依据人员进行查询。明细查询,可查询账单详细内容,如: 账单编号、包厢号、收款金额、收款类型、收款人员等。(如图 6-4)

#### 餐厅会员卡作业站系统操作手册 13

|     |      |           |       |                         | Š    | ど班         |          |            |       |             |
|-----|------|-----------|-------|-------------------------|------|------------|----------|------------|-------|-------------|
| 班别  |      |           | 柜别    | 营业日                     | -    |            |          | 4          |       | (0)         |
| ・早班 | 。晚期  | 近。全日<br>近 | 全柜    | 2015年03月06日             | 笔数:  |            |          | е <u>'</u> |       | (0)         |
|     |      |           |       |                         | 金额:  | 200        | 销售       | i:<br>1    | 200   | D           |
| 包厢  | 人数   | 起算        | 结算    |                         | 人员收  | z款查询 🔵 📃 📃 |          |            | 明细    |             |
| 零S  | 1(0) | 11:01     | 11:01 | 依据账单类型(依据人员)            | · 走型 | 全额         |          |            | 改量 退餐 | 已出 出时       |
|     |      |           |       | ▼ 人员: 计算机 200.00<br>计算机 |      |            | 100.00 L | 销售 200.00  |       | 0 200 11:00 |
|     |      |           |       |                         |      |            | 100.00   |            |       |             |
|     |      |           |       |                         |      |            |          |            |       |             |
|     |      |           |       |                         |      |            | 4        |            |       |             |
|     |      |           |       |                         |      |            |          |            |       |             |
|     |      |           |       |                         |      |            | /        |            |       |             |
|     |      |           |       |                         |      |            | 1        |            |       |             |
|     |      |           |       |                         |      |            |          |            |       |             |
|     |      |           |       |                         |      |            | T        |            |       |             |
|     |      |           |       |                         |      |            | 一页       |            |       |             |
|     |      |           |       |                         |      |            |          |            |       |             |
|     |      |           |       |                         | 前一日  | 下一日 上页     |          |            |       |             |
|     |      |           |       | 2015年03月06日             |      | 明细         | 离开       |            |       |             |
|     |      |           |       |                         |      |            |          |            |       |             |
|     |      |           |       |                         |      |            |          |            |       | 下页          |
|     | N-   |           |       |                         | 1.0  |            | N. Lu    |            |       |             |
| (   | 询    | 打日        | 1     | 续甲                      | 排序   | 跳查         | 关帐       | 明细         |       | <b>离</b> 开  |

图 6-4

C

### \*(5)(6)(7)(8)(9)此处不做陈述。

2.打印: 交班报表,选择打印表项。(如图 6-5)

|     |      |       |         |                                        |                   | 交                     | 坦            |     |                 |       |       |     |     |
|-----|------|-------|---------|----------------------------------------|-------------------|-----------------------|--------------|-----|-----------------|-------|-------|-----|-----|
| 班别  |      |       | 柜别      | 营业日                                    |                   |                       |              |     |                 |       | 1     |     | (0) |
| ・早班 |      | 班。全日  |         | 2015年03月                               | ]06日              |                       |              |     |                 |       |       |     |     |
|     |      |       |         |                                        |                   | 金額:                   |              | 200 |                 | 销售:   |       | 200 |     |
| 包厢  | 人数   | 起算    | 结算 作    | 业 账单                                   |                   | 餐饮 ▲:                 | 消费 应         | 付 超 | <sup>3市账单</sup> | 汇总    |       | 明细  |     |
| 零S  | 1(0) | 11:01 | 11:01 符 | 档                                      |                   | < 交班                  | 报表>          |     | 1名% 方式          | 总价 数量 | 退餐 己出 | 出时  |     |
|     |      |       |         |                                        | <u>营业日:20</u>     | 15年03月06日             | <u>柜别:全柜</u> |     |                 |       |       |     |     |
|     |      |       |         |                                        |                   |                       |              |     |                 |       |       |     |     |
|     |      |       |         | 现金约                                    | 现金结算表 结账明细表 付款明细表 |                       |              |     |                 |       |       |     |     |
|     |      |       |         |                                        |                   |                       |              |     |                 |       |       |     |     |
|     |      |       |         |                                        |                   |                       |              |     |                 |       |       |     |     |
|     |      |       |         | المراجع المراجع                        |                   |                       |              |     |                 |       |       |     |     |
|     |      |       |         | 11 11 11 11 11 11 11 11 11 11 11 11 11 | 到细衣               | 「<br>「<br>「<br>家<br>乒 | 「吊衣          |     | <b>亡</b>        |       |       |     |     |
|     |      |       |         |                                        |                   |                       |              |     |                 |       |       |     |     |
|     |      |       |         |                                        |                   |                       |              |     |                 |       |       |     |     |
|     |      |       |         |                                        |                   |                       |              |     | 哥开              |       |       |     |     |
|     |      |       |         |                                        |                   |                       |              |     |                 |       |       |     |     |
|     |      |       |         |                                        |                   |                       |              |     |                 |       |       |     |     |
|     |      |       |         |                                        |                   |                       |              |     |                 |       |       |     |     |
|     |      |       |         |                                        |                   |                       |              |     |                 |       |       |     |     |
|     |      |       |         |                                        |                   |                       |              |     |                 |       |       |     |     |
|     | 工具   |       | / 1     |                                        | Γ.                | <u>м</u>              |              | .贝  |                 | 1     |       | 下贝  |     |
| 查   |      | (打印   |         | 续单                                     |                   | 非序                    | 跳了           |     |                 |       | 明细    | 离子  | 开   |

图 6-5

3.续单: 略。

4.排序:略。

5.跳查: 输入包厢号直接进行包厢内记录查询。(如图 6-6)

#### 餐厅会员卡作业站系统操作手册 14

|          | 交班   |       |       |           |                  |        |               |       |      |                           |       |       |             |
|----------|------|-------|-------|-----------|------------------|--------|---------------|-------|------|---------------------------|-------|-------|-------------|
| 班别       |      |       | 柜别    | 营业日       |                  |        |               | 2     |      |                           | 2     |       | (0)         |
| ・早班      | 。晚期  | 近。全日  |       | 2015年     | ◎03月06日          |        |               |       |      |                           |       | 700   |             |
| do ITE   |      |       |       | Nesth     |                  | 五合     | . ok #5       |       |      | ਸਛ.<br>ਆ ਮ                |       | 18.6m |             |
| 世州<br>零S | 1(0) | 11:01 | 11:01 | 1F亚<br>续单 | 28:42<br>*060001 | 11111  | • 祖國<br>200.0 | 200.0 | 四市県平 | ル. <sup>1</sup><br>品名% 方式 | 总价 数量 | 明細退餐  | 已出 出时       |
| 零S       | 1(0) | 15:14 | 15:14 | 续单        | *060003          |        | 500.0         | 500.0 | 0.0  | 901007 销售                 |       |       | 0 200 11:00 |
|          |      |       |       |           | ì                | 青输入包厢号 | 码             |       |      |                           |       |       |             |
|          |      |       |       |           |                  |        |               |       |      |                           |       |       |             |
|          |      |       |       |           |                  | 7      | 8             | 9     |      |                           |       |       |             |
|          |      |       |       |           | ſ                | 4      | 5             | 6     |      |                           |       |       |             |
|          |      |       |       |           |                  | 1      | 0             | 0     |      |                           |       |       |             |
|          |      |       |       |           | -                |        | 2             | 3     |      |                           |       |       |             |
|          |      |       |       |           |                  |        | 0             |       |      |                           |       |       |             |
|          |      |       |       |           |                  |        |               |       |      |                           |       |       |             |
|          |      |       |       |           |                  | 明定     | 取消            |       |      |                           |       |       |             |
|          |      |       |       |           |                  |        |               |       |      |                           |       |       |             |
|          |      |       |       |           | -                |        |               |       |      |                           |       |       |             |
|          |      |       |       |           |                  |        |               |       |      |                           |       |       |             |
|          |      |       |       |           |                  |        |               |       |      |                           |       |       |             |
| _        |      |       |       |           |                  |        |               |       |      |                           |       |       |             |
| 查        |      | 打印    |       | 续单        |                  | 排序     |               | 跳查    |      |                           | 明细    |       | 离开          |
|          |      |       |       |           |                  |        | MCC           |       |      |                           |       |       |             |

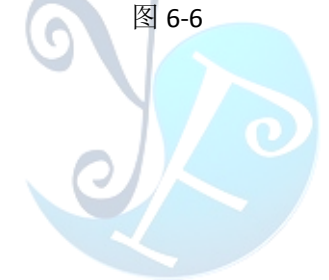

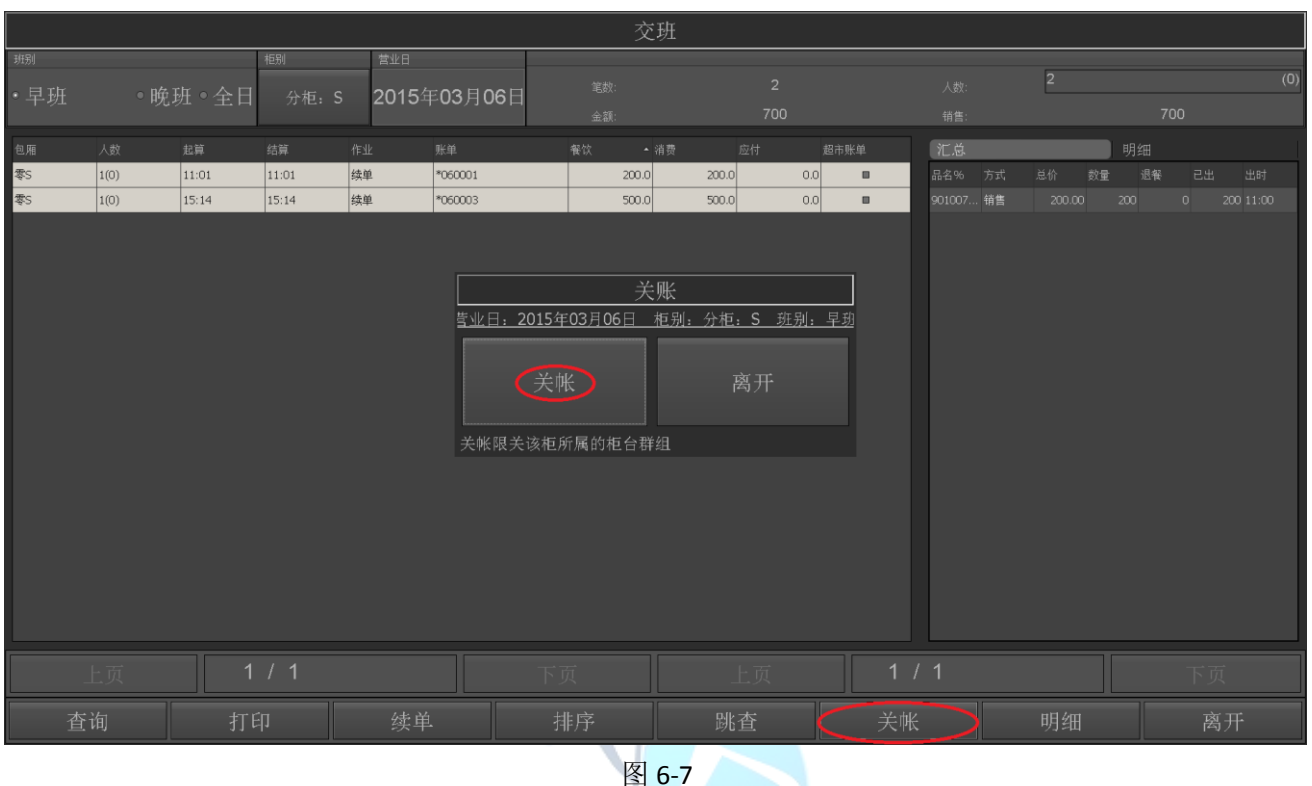

#### 6.关账:确认柜别、班别。(如图 6-7)

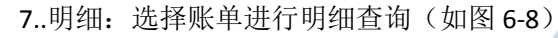

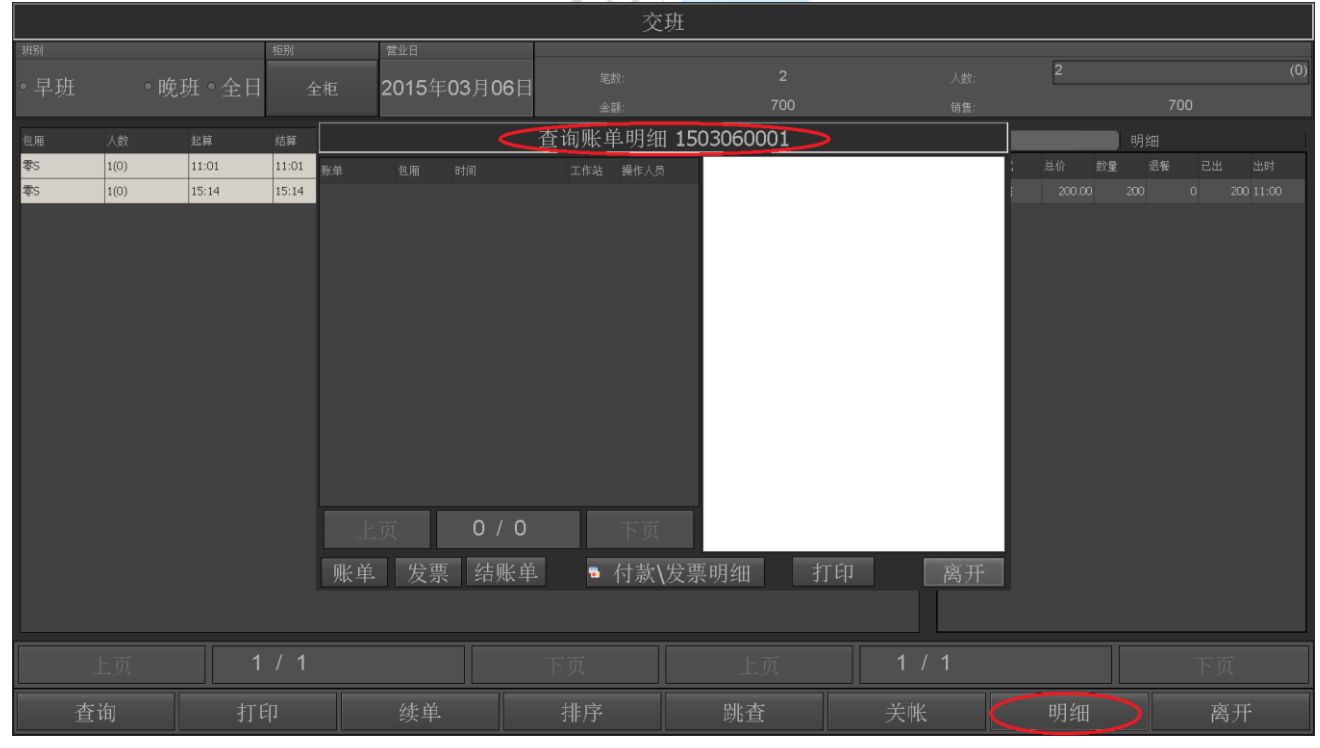

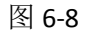

### 7.补印储值单

#### 选择储值单号进行补印,储值作废不能补印。(如图 6-1)

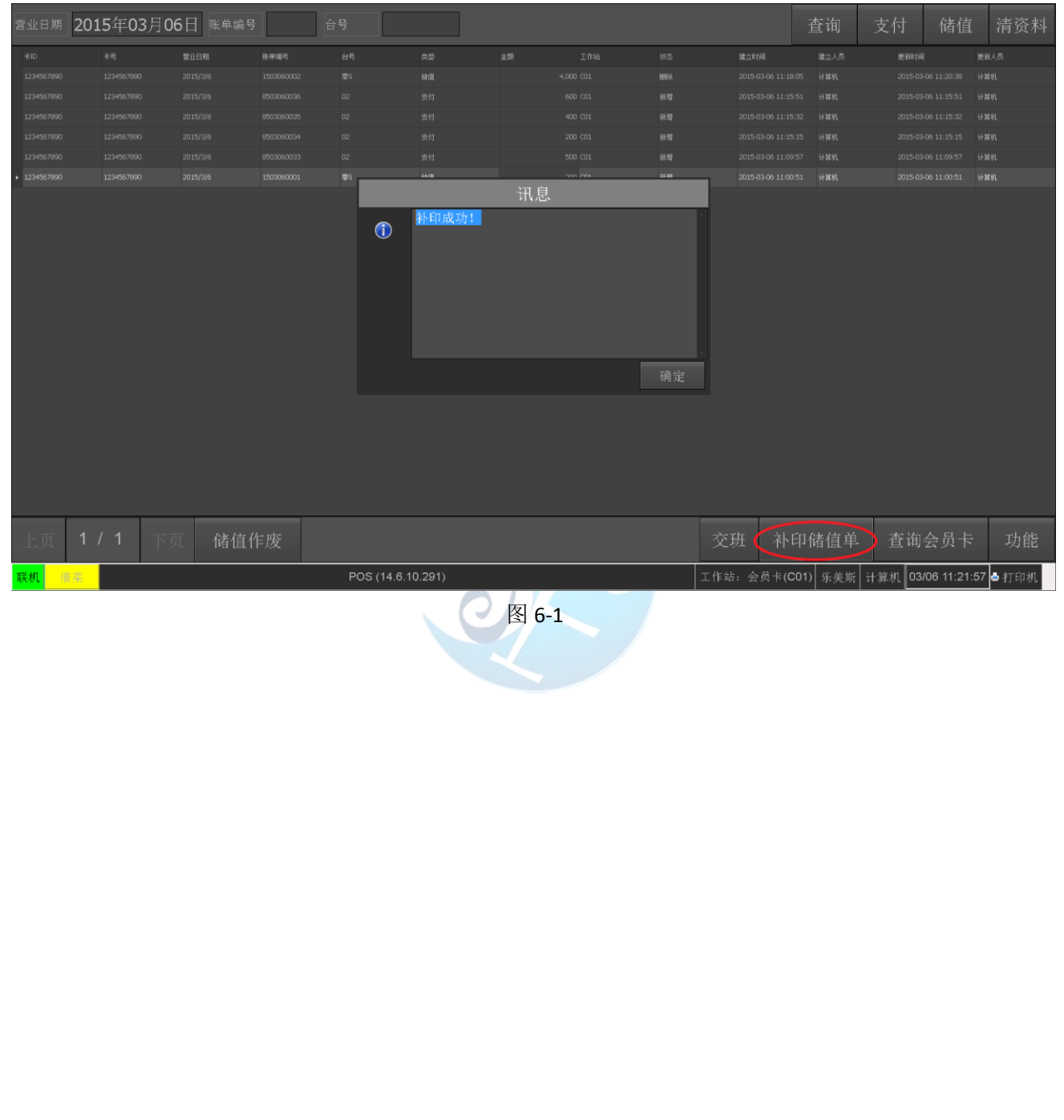

### 7.功能

- 1.注销:注销当前登入账号。
- 2.密码: 更改当前登入账号的密码。
- 3.关机:分为重启电脑、关闭机器、重启程序、关闭程序

| 营业日期                           | 2015年03月0  | 6日 账单编号 |    | 台号        |    |            |          |         |                 | 查询    | 支付   | 储值 | 清资料 |
|--------------------------------|------------|---------|----|-----------|----|------------|----------|---------|-----------------|-------|------|----|-----|
| ₩ID                            |            |         |    |           |    |            |          |         |                 |       |      |    |     |
| 1234567890                     |            |         |    |           |    |            |          |         |                 |       |      |    |     |
| 1234567890                     |            |         |    |           |    |            |          |         |                 |       |      |    |     |
| 1234567890                     |            |         |    |           |    |            |          |         |                 |       |      |    |     |
| 1234567890                     |            |         |    |           | 支付 |            | 200 CO1  | 新增      |                 |       |      |    |     |
| 1234567890                     |            |         |    |           |    | 系统         | 菜单       |         | 2015-03-06 11:0 |       |      |    |     |
| <ul> <li>1234567890</li> </ul> |            |         |    | \$\$      |    |            |          |         | 2015-03-06 11:0 |       |      |    | 鮮机  |
|                                |            |         |    |           |    |            | 密码       | _       |                 |       |      |    |     |
|                                |            |         |    |           | 注销 |            | 关机       |         |                 |       |      |    |     |
|                                |            |         |    | -         |    |            | 导开       |         |                 |       |      |    |     |
|                                |            |         |    |           |    |            |          |         |                 |       |      |    |     |
| 上页                             | 1/1 下      | 页 储值(   | 乍废 |           |    |            |          |         | 交班 补            | 印储值单  | ) 查询 |    | 功能  |
| 联机                             | <b>1</b> 1 |         |    | POS (14.6 |    | 工作站: 会员卡(( | 201) 乐美斯 | 计算机 03. | /06 11:23:07    | ➡ 打印机 |      |    |     |

图 7-1

### 8.其他

- 打印机(如图 8-1)
- 1. 控管打印机。
- 2. 重载: 重新载入资料。
- 3. 打印机打印状态
- 4. 选择打印机。
- 5. 打印队列:账单打印队列。
- 6. 局域网所有打印机。

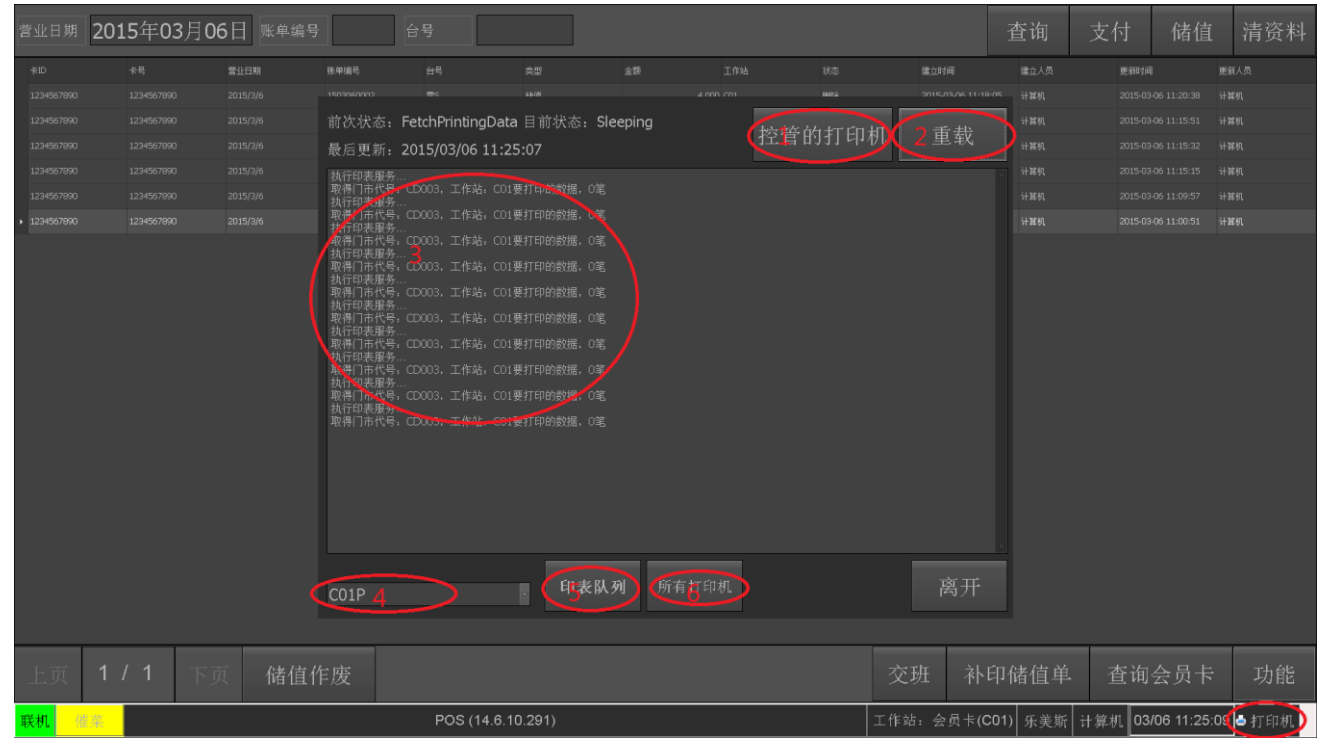

图 8-1

关于易丰软件

## 公司简介与产品

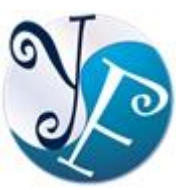

易丰软件有限公司是以企业管理资讯化为核心业务,从事软体研发、生产、销售、支援、 服务以及谘询的企业。 公司以「创新、服务、团队」为经营策略,以专业的资讯技术,优 秀的团队,优质的服务,为客户提供资讯专业

的服务。

公司主要生产餐饮相关行业的 POS 系统、多媒体广告机系统、人事管理系统(HR)、进销存系统、财务管理 系统、客户关系管理系统(CRM)、公司商务管理网站/主机代管等多项产品;另为顾客提供相关的客制化服务。 鉴于微利时代企业在竞争多变的环境中经营不易,为了创造更丰硕的利润目标,企业对资讯系统的仰赖程度 将日俱增。我们以标准化,套装化、服务化的软体为开发方向,提供企业在 IT 资源不充裕下最佳的选择。总 公司设立台湾,研发分公司设于武汉,除提供国内软体服务外,另外和台湾关系企业合作,提供两岸及跨国 系统集成服务。

报价与联络方式

公司网站: <u>http://www.yftek.com</u> 产品论坛: <u>http://forum.yftek.com</u> 联络电子邮件: <u>service@yftek.com</u> QQ: 2226214310

易丰软件(武汉)有限公司 (中国)

电话号码: +86-27-84698967

传真号码: +86-27-84698967

业务专业: 13419598000

430050 湖北省武汉市汉阳区汉阳大道 140 号闽东国际 4 栋 A 单元 2404 室

易丰科技股份有限公司 (台湾)

电话号码: (02)89237092

业务专线: 0929-038995

23447 台湾省新北市永和区中和路 409 号 6 楼

易丰软件(武汉)有限公司